要保存

# 中核給油所・小口燃料配送拠点における 災害対応ガイドライン

資源エネルギー庁石油流通課

平成29年7月改正 平成30年4月改正

# ガイドラインの目的について

東日本大震災における石油供給に係る混乱等を教訓として、資源エ ネルギー庁では全都道府県に、自家発電設備を備え、災害対応能力を 強化した石油製品の供給拠点として『中核給油所』及び『小口燃料配 送拠点』の整備を行ってきました。

これらの中核給油所及び小口燃料配送拠点においては、災害の発生 時に、緊急車両への優先給油や医療機関等の重要施設への燃料配送の 役割を担っており、災害復旧活動を円滑に進めるための重要な拠点で す。

中核給油所や小口燃料配送拠点の運営者の方々におかれましては、 災害発生時に本ガイドラインに従い行動をいただくとともに、国、地 方自治体、石油関係団体等との情報共有を図ることで、大規模災害発 生時における地域の石油製品の安定供給にご協力をいただくよう、よ ろしくお願いをいたします。

また、平時の役割についても記載しておりますので、ご確認下さい ますようお願いいたします。

はじめに

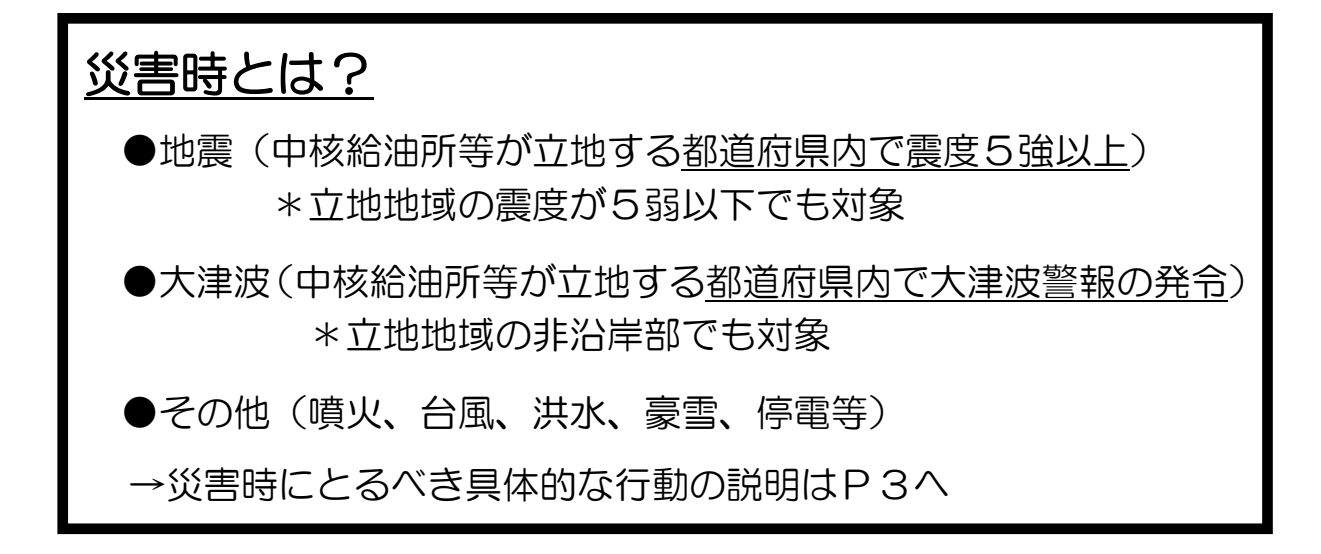

# 報告が必要な時期は?

- ●初期報告
  - ・ 地震・大津波時は自主的に(資源エネルギー庁の要請がなくて も)上記災害時から概ね2時間以内
  - その他災害時は資源エネルギー庁の要請があってから2時間以内
- ●二次報告以降
  - 初期報告後、状況変更があった場合、その都度報告
     (資源エネルギー庁から要請する場合は、報告期限を個別に指定する。)

→報告方法はP4へ

# <u>平時の備えとは?</u>

●緊急連絡先の整備

●災害訓練の実施

→具体的な行動の説明はP7へ

# 災害時にとるべき行動について

# 地震時/大津波時

【営業状況報告】

- ・中核給油所及び小口燃料配送拠点が立地する都道府県内で震度5強以上の地 震が発生した場合
- ・中核給油所及び小口燃料配送拠点が立地する都道府県内で大津波警報(津波の高さ5m以上)が発令された場合は、

当該都道府県内の中核給油所の運営者及び小口燃料配送拠点の運営者においては、以下に従って報告等を行うものとする。

# 【緊急車両等への燃料供給】

緊急車両に対する優先給油や重要施設への配送に係る要請があった場合に は、間断なく対応を行うこと。

第1段階の行動

# 【自主(初期)報告の実施】

<u>中核給油所及び小口燃料配送拠点が立地する都道府県内で震度5強以上の地震</u> が発生した場合や大津波警報(津波の高さ5m以上)が発令された場合は、当該 都道府県内の中核給油所の運営者及び小口燃料配送拠点の運営者においては、地 震発生/大津波警報発令から概ね2時間以内\*に、災害時情報収集システム等によ り必要事項の報告をして下さい。(中核給油所等の立地が震度5弱以下や非沿岸部 でも対象です。)

災害時情報収集システムは、報告を促すため、発災時に登録された電子メール アドレスに災害メールが配信されます。メールに営業状況報告のURLが添付さ れていますので、営業状況について報告して下さい。(次頁参照)

<u>報告していただいた情報は、政府及び自治体の災害対策本部等に共有され、災</u> <u>害復旧活動に利用される重要な情報となりますので、必ず2時間以内の報告をお</u> <u>願いします。</u>

# ※避難指示が出された場合は、速やかに避難し、安全を確認後、報告を行ってく ださい。

(参考)報告項目例:選択方式

1. 営業状況

可能の場合は営業時間

不可の場合はその理由、営業再開目処

2. 燃料の在庫状況

# スマートフォンを利用して報告する

- <u>状況確認メールに記載された URL に接</u> <u>続します。</u>
- 2. [状況報告]画面が表示されます。
- 3. 報告する報告シート名を選択します。

| 戻る 状況報告                         | XII- |
|---------------------------------|------|
| 関東地域 震度6弱                       |      |
| 報告シート一覧                         |      |
| <mark>未報告</mark><br>◇全部門共通報告シート | >    |
| <mark>未報告</mark><br>◇開発部門報告シート  | >    |
| <mark>未報告</mark><br>◇製造部門報告シート  | >    |

- 4. 状況報告シートに従って、被災状況を選 択または入力し、[報告]ボタンを押しま す。
- ※報告する項目は管理者にて設定するため、画面イメージと異なります。

| 戻る 状況報告                          | メユー                                                          |
|----------------------------------|--------------------------------------------------------------|
| 関東地域 震度6弱                        |                                                              |
| 詳細を表示                            | 報告対象名:                                                       |
| ライフライン状況を確認後に報告してください。           | o×情報システム                                                     |
| 事業所建制被害状況:<br>詳細はコメント週へ入力してください。 | 報告シート名:                                                      |
| ◎ 全環                             | 全部門共通報告シート                                                   |
| ◎ 半壊                             | 報告者:                                                         |
| 一部損壊                             | 未報告                                                          |
| ◎ その他 (傾斜・ヒビ割れ・ガス漏れ等)            | 報告日時:                                                        |
| <ul> <li>被害なし</li> </ul>         |                                                              |
| 4480                             |                                                              |
|                                  |                                                              |
| 【途中報告】ボタンを押すことで、これまでの回答          | -<br>を登                                                      |
| 録することができます。                      |                                                              |
| 途中報告 下記の項目は、施設管理相当者が報告してください     | Ye.                                                          |
|                                  | <u>)</u>                                                     |
|                                  |                                                              |
|                                  |                                                              |
| 報告                               |                                                              |
|                                  |                                                              |
|                                  |                                                              |
|                                  |                                                              |
| ・トップメニューからログインす                  | る場合                                                          |
| 1. インターネットを利用して                  |                                                              |
| https://www.e-kakushin.com       | m/login/                                                     |
|                                  |                                                              |
|                                  | しみす。<br>パフロードたるもし「ログノン」                                      |
|                                  |                                                              |
| 小シンを押しまり。                        |                                                              |
| 2. メーユーから セコム安告                  | が開設サービスSGM」を通知しま                                             |
| 9.0                              | _                                                            |
| e-革新・ログイン                        |                                                              |
| 企業コード                            |                                                              |
| ユーザーID                           |                                                              |
|                                  |                                                              |
| 125-1                            |                                                              |
| ロヴィン                             |                                                              |
|                                  |                                                              |
| 表示モードをPC版に変更                     | e-苹新                                                         |
| パスワードを忘れた方                       | サービストップ                                                      |
|                                  | ご利用可能サービス                                                    |
|                                  | セコム安否確認サービスSCM >                                             |
|                                  | 1月10日1日1日7日7日202 ><br>1日11日1日日1日1日1日1日1日1日1日1日1日1日1日1日1日1日1日 |
|                                  |                                                              |

# 携帯を利用して報告する

- <u>状況確認メールに記載された URL に</u> <u>接続します。</u>
- 2. [状況報告]画面が表示されます。
- 3. 報告する報告シート名を選択します。

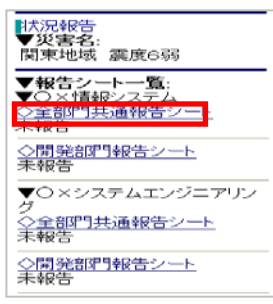

4. 状況報告シートに従って、被災状況を 選択または入力し、[報告]ボタンを押し ます。

※報告する項目は管理者にて設定する ため、画面イメージと異なります。

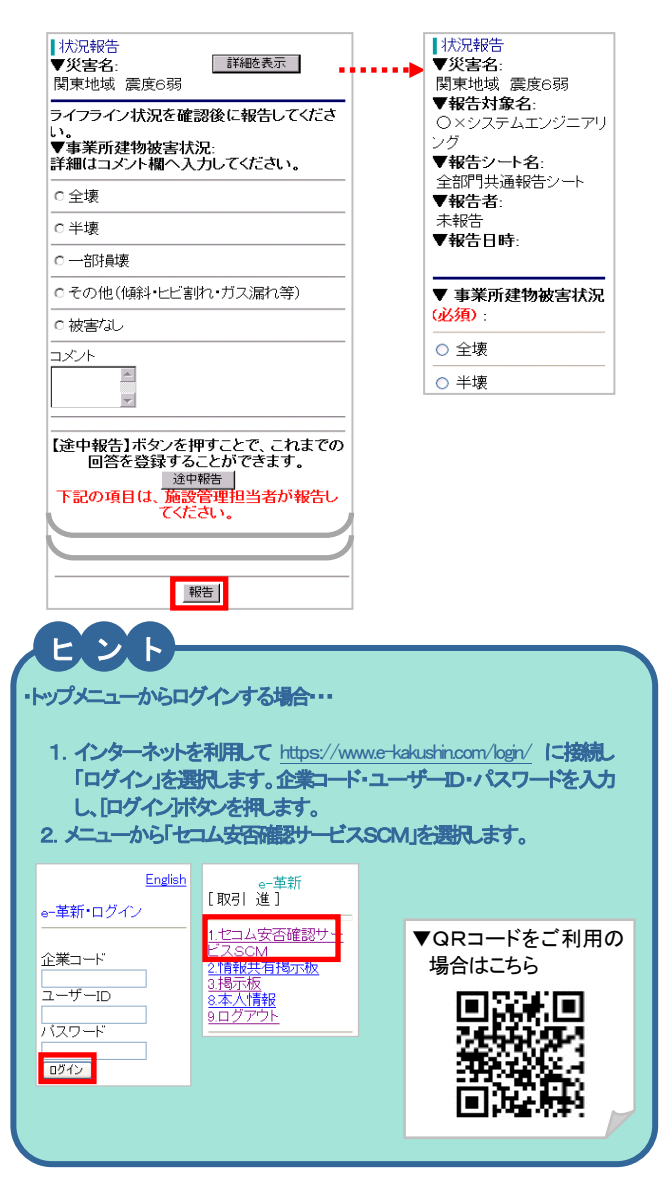

### 【緊急車両等への燃料供給の実施】

<u>緊急車両に対する優先給油や重要施設への配送に係る要請があった場合には、</u> <u>間断なく対応を行って下さい。</u>(緊急車両の詳細は次頁をご確認ください。)

### 【二次報告以降の報告】

初期報告以降、在庫不足による営業停止や設備点検終了により営業再開等の営業状況に変更が生じた場合は、その都度、災害時情報収集システムにより報告をして下さい。(前頁参照)

また、別途、資源エネルギー庁石油流通課(以下、「石油流通課」という)より 報告依頼等があった場合、同様の対応を行って下さい。

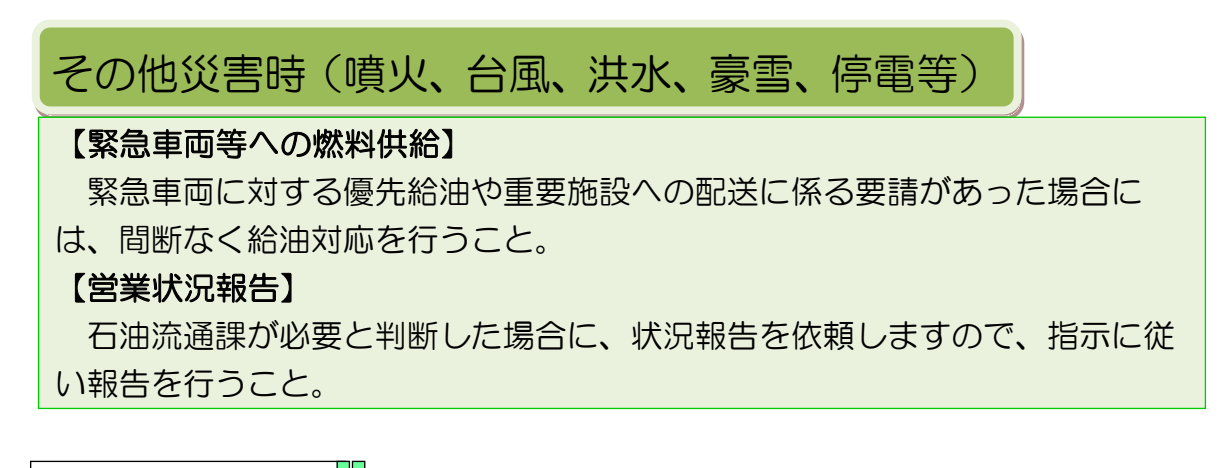

発災後の行動

### 【緊急車両等への燃料供給の実施】

『地震』、『大津波』で定義されていない、『その他災害』の発生時においては、 災害が発生した地域から別の地域への避難の指示、連絡等がなされた場合を除い ては、間断なく対応を行って下さい。

### 【国の要請に基づく報告】

石油流通課が必要と判断した場合には、災害時情報収集システム等により状況報告を依頼しますので、指示に従い報告して下さい。

# 緊急車両とは

O緊急車両とは

以下1~③の車両を優先給油の対象とします。

① 「緊急通行車両確認標章」をフロントガラスに掲出している車両

災害対策基本法等に基づき、都道府県公安委員会が必要と判断した車両に 標章が発行されます。

具体的には、行政機関、電力・ガス・電話会社の車両、医師・医療機関の 車両、建設用重機や道路啓開作業用車両に加え、タンクローリー、路線バス・ 高速バス、物資輸送のための大型貨物自動車といった車両も状況に応じて<u>災</u> 害復旧活動に必要となる車両として対象となり得ます。

②パトカー・消防車・救急車等、赤色灯がついていて、かつ、サイレンを鳴らし ながら走行する車両(道路交通法に基づく緊急自動車)

# ③自衛隊車両

ー般車両とは異なる6桁のナンバープレートをつけている車両です。

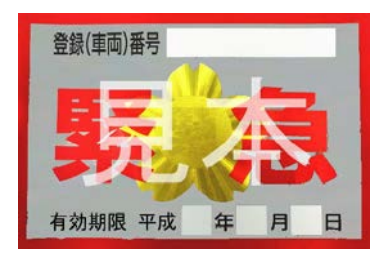

(①緊急通行車両確認標章)

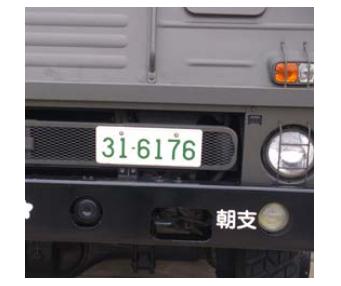

(③自衛隊車両のナンバープレート)

# 〇優先給油の方法は

国として一律のルールを定めることはしません。

想定している給油方法の例としては、給油所にある<u>レーンのうちー定数を緊急</u> <u>車両専用に限定</u>(3レーンのうち2レーンなど)、あるいは<u>一定時間を緊急車両向</u> <u>けに限定</u>するなどです。参考にして頂き、SS毎の設備や被災状況に応じて<u>給油</u> <u>方法を決めて頂ければ</u>と思います。

# 〇一般消費者への供給について

中核給油所は緊急車両への優先給油を行いますが、緊急車両に対する給油作業 への支障や店頭混乱の回避等対応可能な範囲で、同時に一般消費者への給油を行 うことは可能です。

# 平時の備え

1. 緊急連絡先の登録

# 災害時情報収集システムへの連絡先の登録(登録方法は次頁参照)

アクセス先 <u>https://www.e-kakushin.com/login/</u>

- 企業コード:bosaiss
- ユーザーID:給油所の代表固定電話番号(一部IP電話、一は入れない) 中核給油所と小口燃料配送拠点を同一事業所(同一電話番号)で運 営されている場合には、小口燃料配送拠点のユーザーIDには、先頭に 「9」を付加してから、代表電話番号を入力。
- 初期パスワード:bosaiss

(パスワードの変更を行ってください。)

- QR コード: ▼QRコードをご利用の場合 はこちら
- ※ 連絡先登録は可能な限り、経営者、マネージャー等 SS の責任者の携 帯電話、スマートフォンのメールアドレスを登録してください。
- ※ 人事異動等があった場合は必ず更新してください。
- ※ パスワードを忘れた場合等は初期化しますので、所属団体等を経由し て石油流通課までご連絡ください。
- 2. 災害訓練の実施
  - ・各種(県石、自治体等主催)防災・災害訓練への参加
  - ・年2回以上の自家発電機の稼働訓練
  - ・災害時情報収集システムによる報告訓練(石油流通課が指定した日)
  - ・年1回以上の非常用電源への切替え手順の確認等

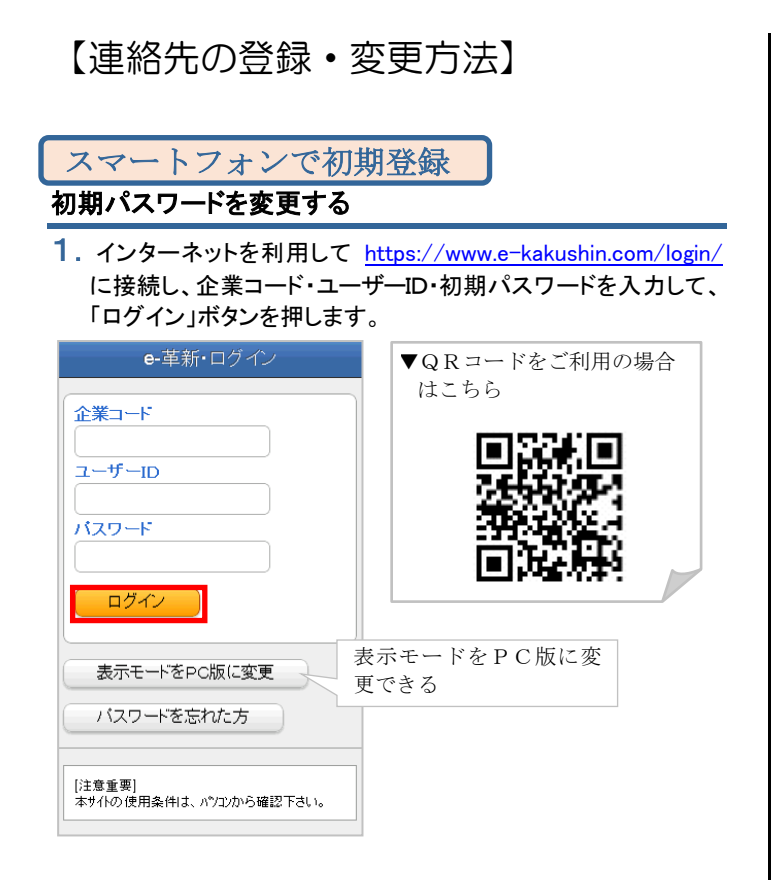

 [本人情報]タブ→[パスワード]を選択します。「現在のパスワード」のボックスに現在利用している初期パスワードを入力します。 続けて「新規のパスワード」/「新規のパスワード確認」を入力し、 「更新]ボタンを押します。

| <b>e-</b> 革新                                   | <b>e</b> -革新            |
|------------------------------------------------|-------------------------|
| サービストップ本人情報                                    | サービストップ本人情報             |
| ご利用可能サービス                                      | バスワード >                 |
| セコム安否確認サービス >                                  | 連絡先                     |
| 揭示板 >                                          | 居住地/ 勤務地 >              |
|                                                | 使用言語                    |
|                                                | バスワード忘れの質問と回答 >         |
|                                                |                         |
| 戻る パスワード                                       | 戻る 完了                   |
| 現在のバスワード                                       | バスワードを変更しました。           |
| 新規のバスワード (半角・英数字)<br>新規のバスワード確認 (半角・英数字)<br>更新 | このメッセージが表<br>示されたら変更完了。 |

### 操作中の携帯電話のアドレスを登録する

パスワード変更後[戻る]ボタンを押しメニュー画面に戻ります。
 [.連絡先]を選択します。

| えることで見ていた。        | <b>e</b> -革新    |
|-------------------|-----------------|
| <br>バスワードを変更しました。 | サービストップ本人情報     |
|                   |                 |
|                   | バスワード >         |
|                   | 連絡先             |
|                   | 居住地/勤務地 >       |
|                   | 使用言語 >          |
|                   | バスワード忘れの質問と回答 > |
|                   |                 |
|                   |                 |

 [アドレス登録]を選択すると、自動的にメール送信機能が立ち 上がりますので、件名を変更せずそのまま空メールを送信しま す。しばらくすると【連絡先登録結果】メールが届きます。

| 戻る     連絡先       ※アドレス登録機能の注意     >       *: 迷惑メール対策設定について<br>e革新サービスからのメールを受信するために、下記                                     | 送信メール作成。<br><b>宛先:</b> address@pa.e-<br><b>佐名・</b> 80005025・123                                                                    |
|----------------------------------------------------------------------------------------------------|----------------------------------------------------------------------------------------------------|
| ドメインをコピーしてドメイン指定受信設定をしてくだ<br>さい。<br>pa.e-kakushin.com                                                                      | <u>」日:80000220:128</u><br>本文:↩                                                                                                    |
| メールアドレス       未登録     アドレス登録(空メールの<br>送信)       未登録     アドレス登録(空メールの<br>送信)                                                | <b>送信</b><br>▼連絡先登録結果メー                                                                                                    |
| 電話番号<br>未登録<br>未登録                                                                                                    | メールアドレスが登録されました。<br>The E-mail address has been<br>registered successfully.<br>セコム安否確認サービス<br>SECOM Safety Confirmation<br>Service |
| 【収集した個人情報の利用目的】<br>・ @革新サービスをご推供する約回内で取扱い、<br>第三者へ提供する範囲内で取扱い、<br>第三者へ提供することはありません。<br>※上記利用目的にご同意のうえ情報をご登録<br>ください。<br>変更 | http://www.e-kakushin.com/login<br>※メール着信が遅い場合は、画面左上<br>にある[戻る]ボタンを押してメニュー<br>画面に戻り、再度連絡先を選択して<br>メールアドレスが登録されたかを確<br>認してください。     |

- 3. 【連絡先登録結果】メールが届いたら、[戻る]ボタンを押し、再 度[連絡先]を選択します。登録されたメールアドレスが表示され ていれば、携帯電話のメールアドレスの登録が完了です。
- ※携帯電話の機種によっては【連絡先登録結果】メールを受信ボックスで確認してしまうと、操作中の画面に戻れない場合があります。その際はメールに添付されているURLより再度ログインしてください。
- ※登録エラーメールを受信した場合は再度操作をやり直すか、次の「直接 入力を利用して連絡先を登録する」をご参照のうえ、画面上に直接メール アドレスを入力する方法で登録を実施してください。

# 直接入力を利用して連絡先を登録する

 [本人情報]タブ→[連絡先]を選択します。画面を一番下までス クロールし、「変更」ボタンを押します。
 (「操作中の携帯電話のアドレスを登録する」から引き続き登録をされ る場合は、登録済みのメールアドレスが表示されている画面をスクロ ールさせると「変更」ボタンがあります。)

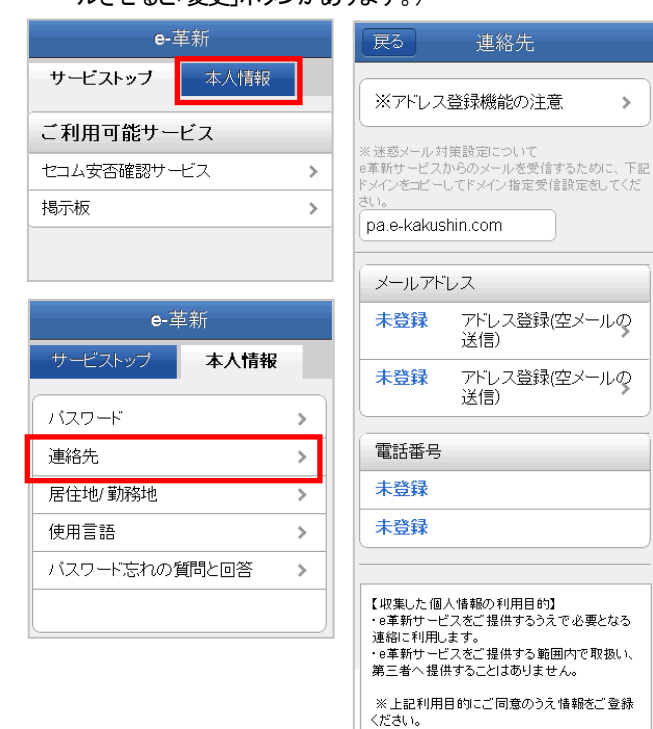

 連絡先メールアドレスと電話番号を直接入力し、「更新」ボタン を押します。

変更

| 戻る                         | 連絡先                                  |
|----------------------------|--------------------------------------|
| ※ドメインを選び、<br>ールアドレスの@<br>、 | 「ドメイン反映」ボタンを押すと、メ<br>マーク以降を自動的で追加します |
| メールアト                      | シス                                   |
| メールアドレ                     | ر<br>גע                              |
| ドメイン:                      | docomo.ne.jp 🗸 🗸                     |
| 1.ドメイン反映                   | ŧ.                                   |
| X0000X                     | @                                    |
| docomo.ne                  | ,jp                                  |
| メールアドレ                     | ×72                                  |
| ドメイン:                      | ~                                    |
| 2.ドメイン反映                   | <del>k</del>                         |
| X000X                      | e                                    |
| secom.co.j                 | p                                    |
| 電話番号                       |                                      |
| 電話番号1                      |                                      |
| Оалжжжжж                   | **                                   |
| 電話番号2                      |                                      |
|                            |                                      |
|                            | ]                                    |
|                            | 更新                                   |

#### 3. 連絡先が登録されました。

※メールアドレスを入力した場合は[メールアドレス確認テスト]を選択しま す。

「メールを送信しました。」と表示されたら送信完了となります。 「メールアドレス確認メール」が届くことを確認してください。

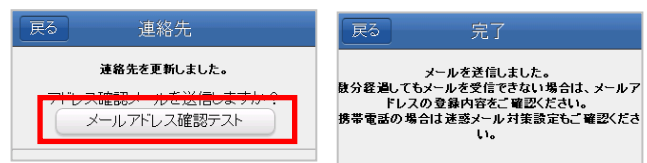

### 携帯電話で初期登録

### ご注意

初期登録できる携帯電話は、SSL通信が利用できる機種が必要 です。SSL通信の可否については、各メーカーへお問い合わせく ださい。

※SSL通信とは情報を暗号化して安全にデータを送受信する方法です。

### 初期パスワードを変更する

1. インターネットを利用して <u>https://www.e-kakushin.com/login/</u> に接続し「ログイン」を選択します。企業コード・ユーザーID・初期 パスワードを入力し、「ログイン」ボタンを押します。

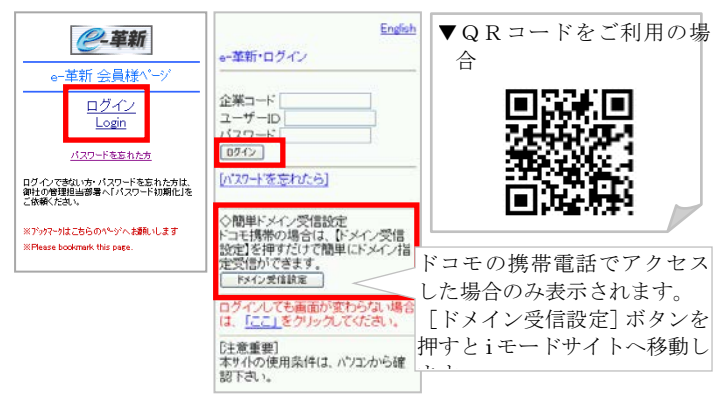

2. メニュー画面から[8.本人情報]→[1.パスワード]を選択します。 「現在のパスワード」のボックスに現在利用している初期パスワ ードを入力します。続けて「新規のパスワード」/「新規のパスワ ード確認」を入力し、[更新]ボタンを押します。

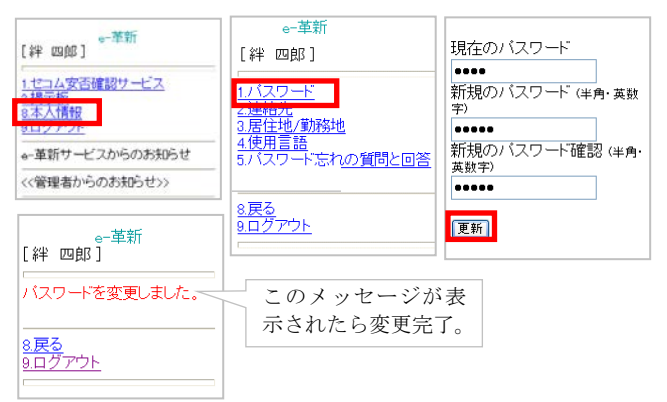

#### 操作中の携帯電話のアドレスを登録する

1. パスワード変更後[8.戻る]ボタンを押しメニュー画面に戻ります。 [8.本人情報]→[2.連絡先]を選択します。

| ●-革新<br>【絆 四郎】                                                | e-革新<br>[絆 四郎]                                           |
|---------------------------------------------------------------|----------------------------------------------------------|
| 1.セコム安吉確認サービス<br>2.掲示板<br>8本人情報<br>9.ロシアント<br>e-革新サービスからのお知らせ | 1.<br>1.<br>1.<br>1.<br>1.<br>1.<br>1.<br>1.<br>1.<br>1. |
| <<管理者からのお知らせ>>                                                | 8.戻る<br>9.ログアウト                                          |

2. [アドレス登録]を選択すると、自動的にメール送信機能が立ち 上がりますので、件名を変更せずそのまま空メールを送信しま す。しばらくすると【連絡先登録結果】メールが届きます。

| <u>※アドレス登録機能の注意</u>                                                                                                 | 送信メール作成。                                                  | ▼連絡先登録結果メー                                                                  |
|----------------------------------------------------------------------------------------------------|-----------------------------------------------------------|-----------------------------------------------------------------------------|
| ※迷惑メール対策設定について<br>a単新サービスからのメールを受<br>信するために、下記やメインをコピ<br>ーしてドメイン指定受信設定をして<br>びたさ、、<br>pae-kalwshi.com               | <u>宛先:address@pa.e-</u><br><u>件名:80005025:123</u><br>本文:- | メールアドレスが登録されました。<br>The E-mail address has been<br>registered successfully. |
| <ul> <li>◇メールアドレス◇</li> <li>▼ メールアドレス(PC)</li> <li>★*****@docomo.ne.jp</li> <li><u>アドレス更新</u>(空メールの送信)</li> </ul>   | 送信                                                        | セコム安否確認サービス<br>SECOM Safety Confirmation<br>Service                         |
| アトレス登録(空) - ルの送信)                                                                                                   | ※メール着信が遅い場<br>ボタンを押してメールア<br>羽してください                      | 合は、画面上にある[8.戻る]<br>ドレスが登録されたかを確                                             |
| ○本部リンニ人と、増付するフスで必要<br>となる達都に利用します。<br>・。る素新サービスをご提供する範囲内で取<br>現し、第三番へ提供することはありません。<br>※上記利用目的にご同意のうえ情報をご<br>登録ください。 |                                                           |                                                                             |

3. 【連絡先登録結果】メールが届いたら、[8.戻る]ボタンを押し、再 度[2.連絡先]を選択します。登録されたメールアドレスが表示さ れていれば、携帯電話のメールアドレスの登録が完了となりま す。

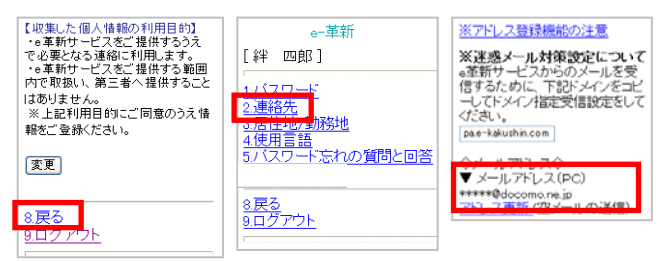

※携帯電話の機種によっては【連絡先登録結果】メールを受信ボックスで確 認してしまうと、操作中の画面に戻れない場合があります。その際はメー ルに添付されているURLより再度ログインしてください。

※登録エラーメールを受信した場合は再度操作をやり直すか、次の「直接 入力を利用して連絡先を登録する」をご参照のうえ、画面上に直接メール アドレスを入力する方法で登録を実施してください。

ä 実更

# 直接入力を利用して連絡先を登録する

 メニュー画面から[8.本人情報]→[2.連絡先]を選択します。画面 を一番下までスクロールし、「変更」ボタンを押します。
 (「操作中の携帯電話のアドレスを登録する」から引き続き登録をされ る場合は、登録済みのメールアドレスが表示されている画面をスクロ ールさせると「変更」ボタンがあります。)

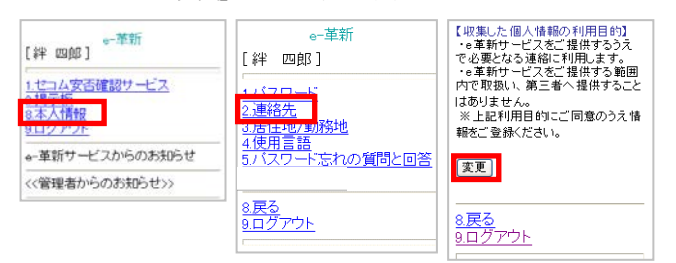

2. 連絡先メールアドレスと電話番号を直接入力し、「更新」ボタン を押します。

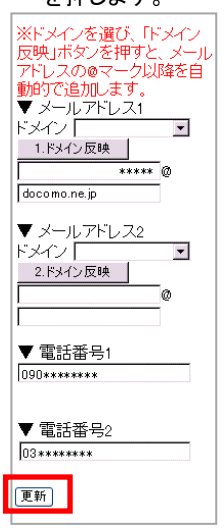

- 3. 連絡先が登録されました。
- ※メールアドレスを入力した場合は[アドレス確認メール送信]を選択します。 「メールを送信しました。」と表示されたら送信完了となります。 「メールアドレス確認メール」が届くことを確認してください。

| 連絡先を更新しました。                      | メールを送信しました。                                  |
|----------------------------------|----------------------------------------------|
| アドレス確認メールを送信しますか?                | 数分経過してもメールを受信できな<br>い場合は、メールアドレスの登録内         |
| <u>アドレス確認メール送信</u>               | 各とこ雑誌のにない。<br>携帯電話の場合は迷惑メール対策<br>設定もご確認いたさい。 |
| ▼ メールアドレス1<br>*****@docomo.ne.jp | <u>8戻る</u><br>9 <u>ログアウト</u>                 |

#### パソコンで初期登録

#### 初期パスワードを変更する

 インターネットを利用して <u>https://www.e-kakushin.com/login/</u>に接続し「ログイン」ボタンを押します。
 企業コード・ユーザーID・初期パスワードを入力し、「ログイン」 ボタンを押します。

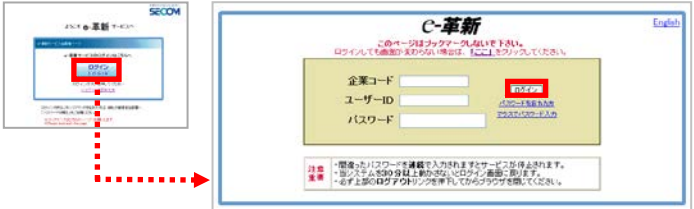

 2.「登録情報」メニューをクリックし、初期パスワード(現在のパス ワード)から任意のパスワードへ変更します。

| HOM       | 1E                    | 登録情報                            |                             |              |
|-----------|-----------------------|---------------------------------|-----------------------------|--------------|
| 本人        | 情報                    | パスワード変更                         | 本人詳細情報                      | 家族情報         |
| ■パス       | ワード                   | 変更                              |                             |              |
| 1         | 登録さ<br><del>イスワ</del> | れているバスワ・<br>一 <del>た変更してく</del> | ードが初期バス・<br><del>ださい。</del> | フードです。       |
|           | 現在の                   | パスワード                           |                             |              |
|           | 新規の                   | 1スワード                           |                             | <br>(半角・英数字) |
|           | 新規の                   | 「スワード確認                         |                             | <br>(半角・英数字) |
| <u>変更</u> |                       |                                 |                             |              |

※設定の状態やご契約のサービスによって「本人情報詳細」「家族情報」は表示されません。

3. パスワード変更後、[登録情報参照]画面が表示されます。 変更ボタンを押すと[登録情報変更]画面が表示されるので、各項 目を入力後「更新」ボタンを押します。

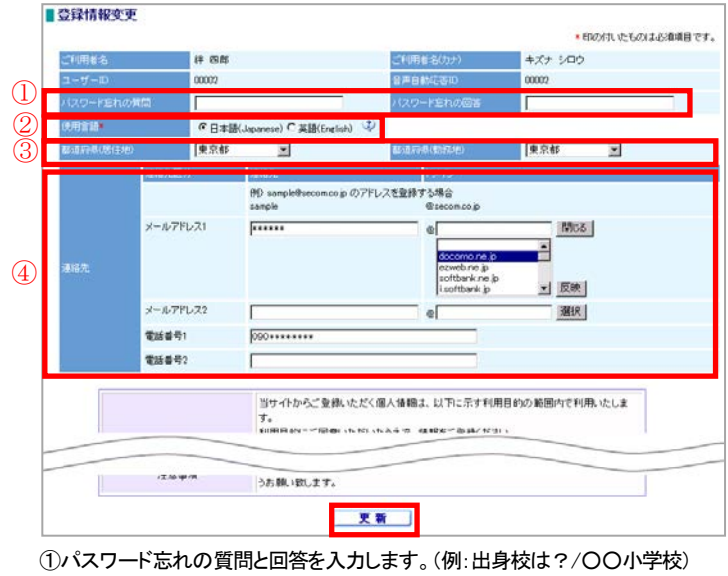

②サービスで利用する言語(日本語/英語)を選択します。
※初期値は日本語で設定してあります。

③『都道府県(居住地)』、『都道府県(勤務地)』で都道府県を選択します。 ④連絡先(メールアドレス/電話番号)を入力します。 4.「メールアドレスが更新されました。アドレス確認メールを送信 しますか?」のメッセージが表示されるので、「OK」ボタンを押し ます。登録したアドレスへアドレス確認メールが送信されます。 「メールを送信しました。」のメッセージが表示されるので、「O K」ボタンを押します。登録したメールアドレスに確認メールが 届くことを必ず確認してください。

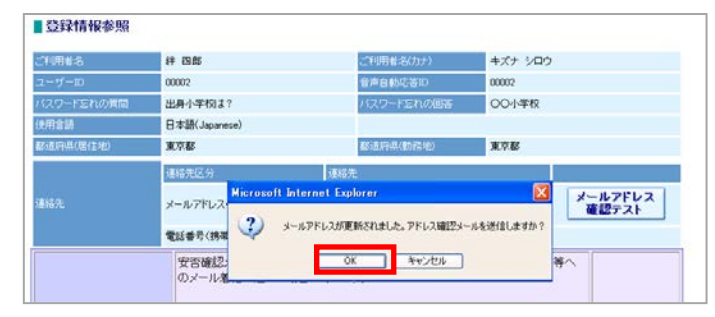

5. 登録が完了します。内容に誤りが無ければこのまま「ログアウト」を押し作業を終了します。

| -革新        |                           | 金4<br>氏:                          | は: セコム安吉時即サービス作式会社 5日CO |
|------------|---------------------------|-----------------------------------|-------------------------|
| HOME 1     | 建情報                       |                                   | ログアウト                   |
| 本人情報 パフ    | リード東更 家族情報                |                                   |                         |
| 登録情報参照     |                           |                                   | _                       |
| 洋明者名       | 絆 四部                      | ご利用者:8(力ナ)                        | キズナ シロウ                 |
| 2-17-ID    | 00002                     | 音声自動応答取                           | 00002                   |
| (スワード忘れの質問 | 出身小学校は?                   | バスワード忘れの回答                        | 00小学校                   |
| 利用書語       | 日本眼(Japanese)             |                                   |                         |
| 8週中島(民住地)  | 東京都                       | <b>新江市中市(新江市</b> 地)               | 東京都                     |
|            | 連絡先送分                     | 連結先                               |                         |
|            | メールアドレス(PC)               | ****** @docomo.ne.jp              | メールアドレス<br>確認テスト        |
|            | 電話番号(携帯)                  | 090 **** ****                     |                         |
|            | 安吉確認メールは、<br>のメール着信が遅れ    | 通信の輻輳(ふくそう)や障害等が発生し<br>る場合があります。  | た場合、携帯端末等へ              |
|            | 取(年いたたい)に目土<br>統用として【お気に入 | 戦吉専用のURLを、携帯幅話またはパ<br>りに登録してください。 | マコンリインダーネット接            |
|            |                           | 変更                                |                         |

ヒント

連絡先登録結果メールや、確認メールが届かない場合、下記の点を確認し、再度メール送信の操作を実施してください。

- ・登録されたアドレスに間違いはありませんか?大文字・小文字、
   「.」「,」にご注意ください。
- ・迷惑メール対策についてはP7をご参照ください。

フリーメール(hotmail/msn メール/AOL等)を含む一般プロバイダ メールの場合、メールの処理手続きで「迷惑メール」として処理をさ れる可能性があります。

これは不特定多数のサイトからのメールを「迷惑メール」として排除 し、快適にメールを使用するために各社独自に判断しています。 よってアドレスの登録は可能ですが、確実に配信されるか不明のため お勧めはできません。

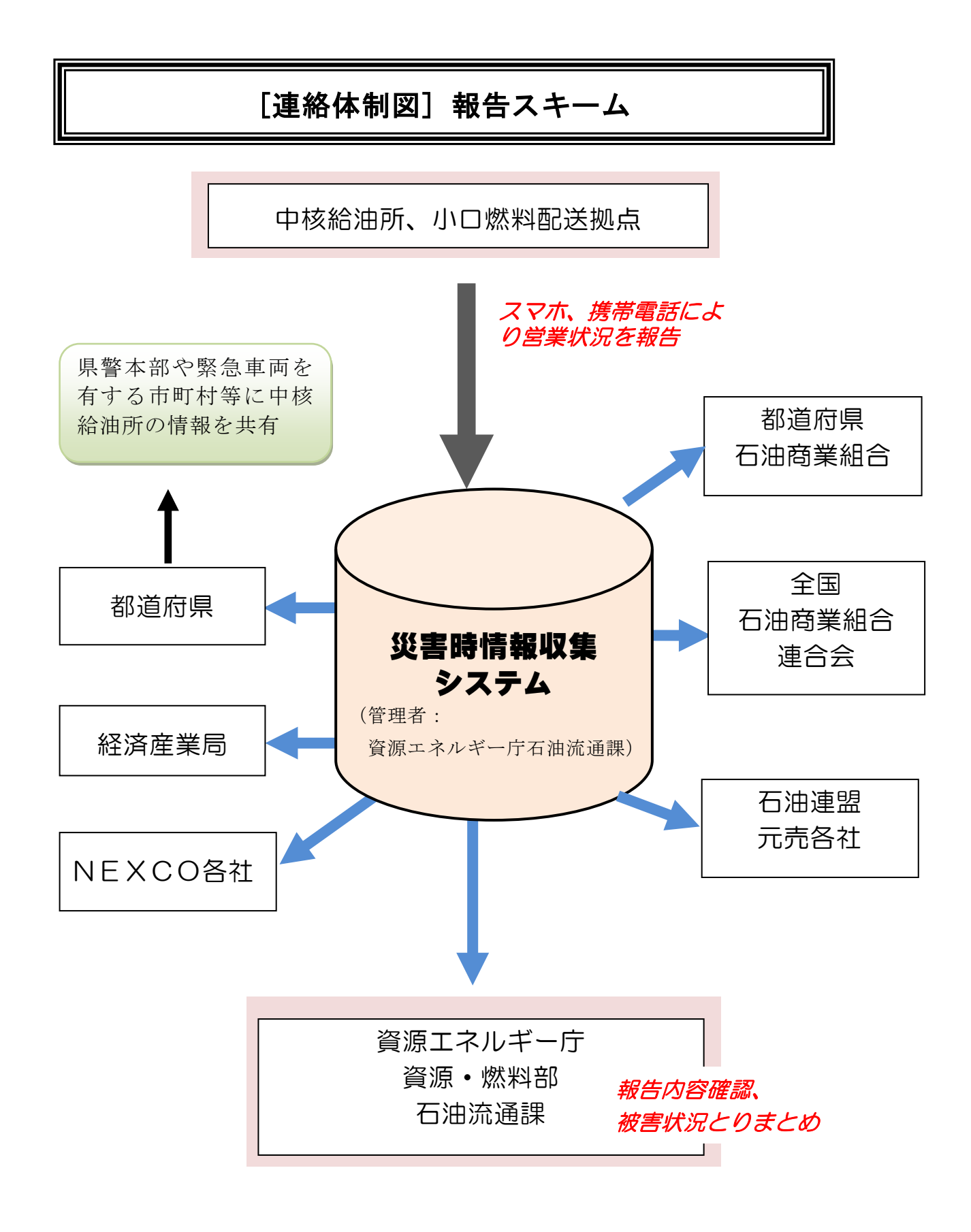

災害時情報収集システムから中核給油所等の営業状況等の情報を共有

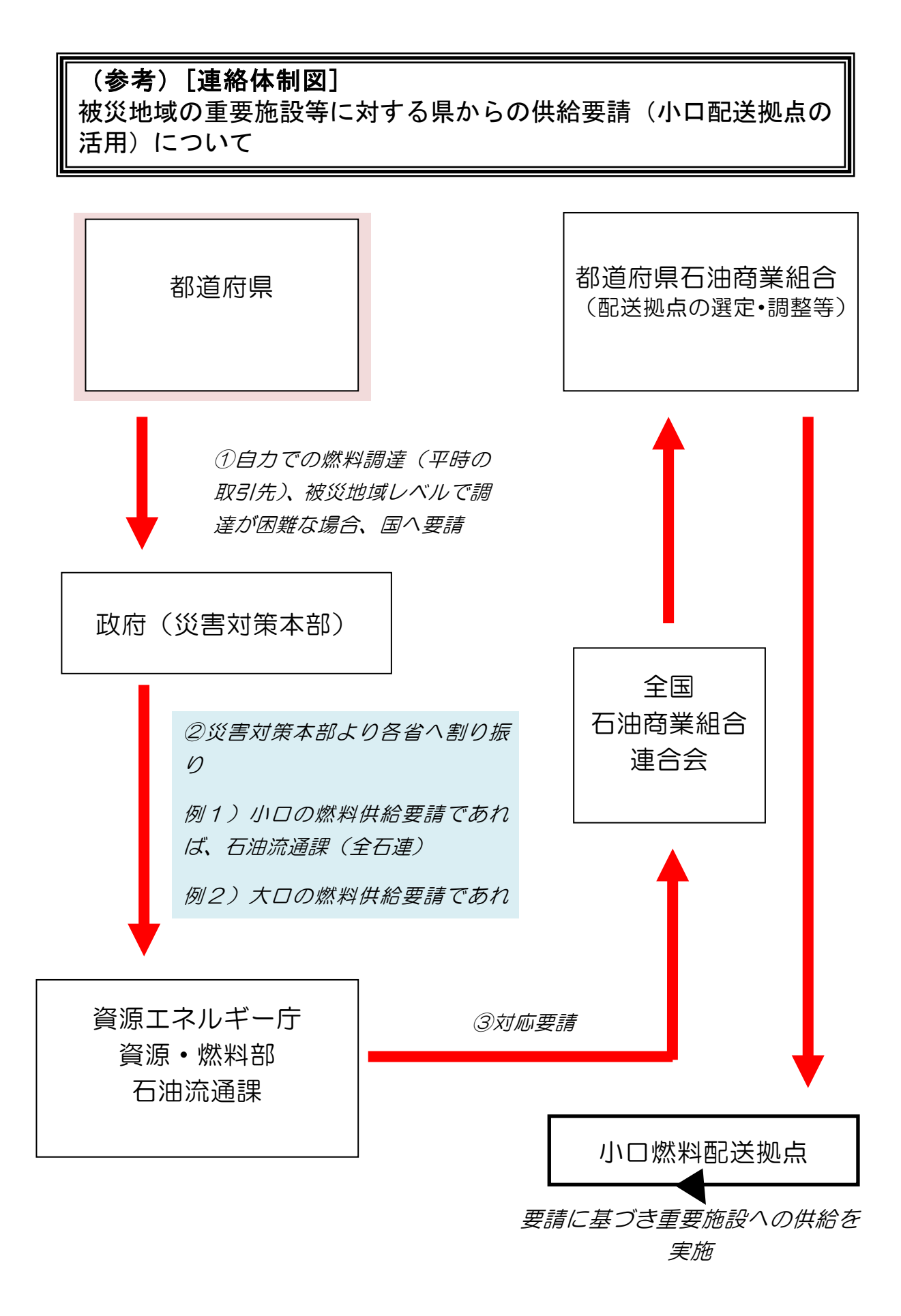